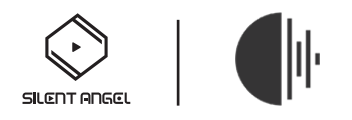

# 在 Z1 上如何使用 Roon 服务器?

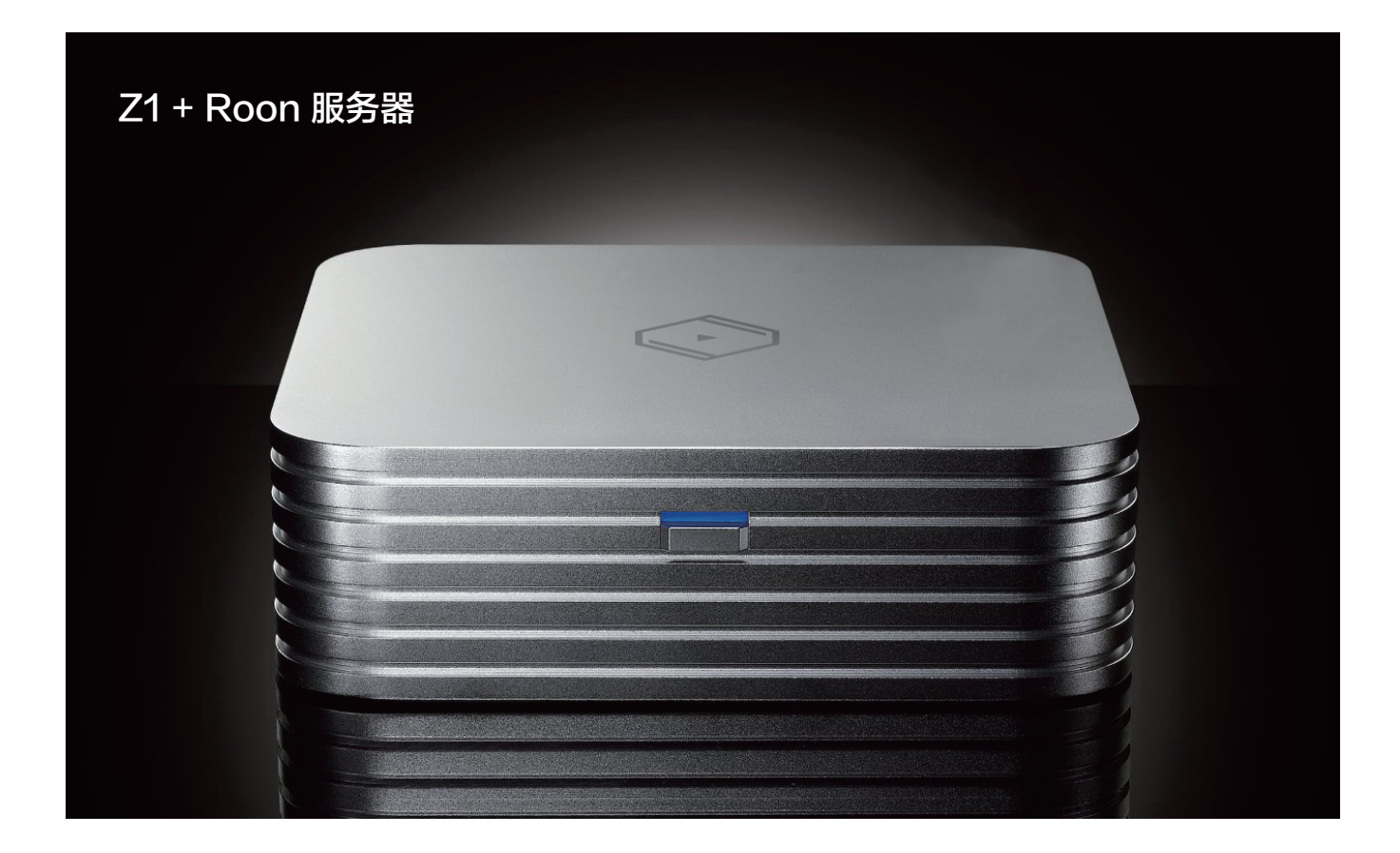

在使用 Roon 前请确认您的移动设备有安装 Roon APP,同时请在您的移动设备上安装 VitOS Manager 应用程序。您的移动设备都已安装相关 APP后,也请确认您的移动设备是否已连接 到与 Z1 相同的网络中。

# 第一步: 在 Z1 中安装 Roon Server, 并设置 Z1 的音频选择器

打开Z1的电源,然后打开移动设备中"VitOS Manager"应用程序以发现您的 Z1。下面该图显示了" VitOS Manager"应用程序的发现页面。

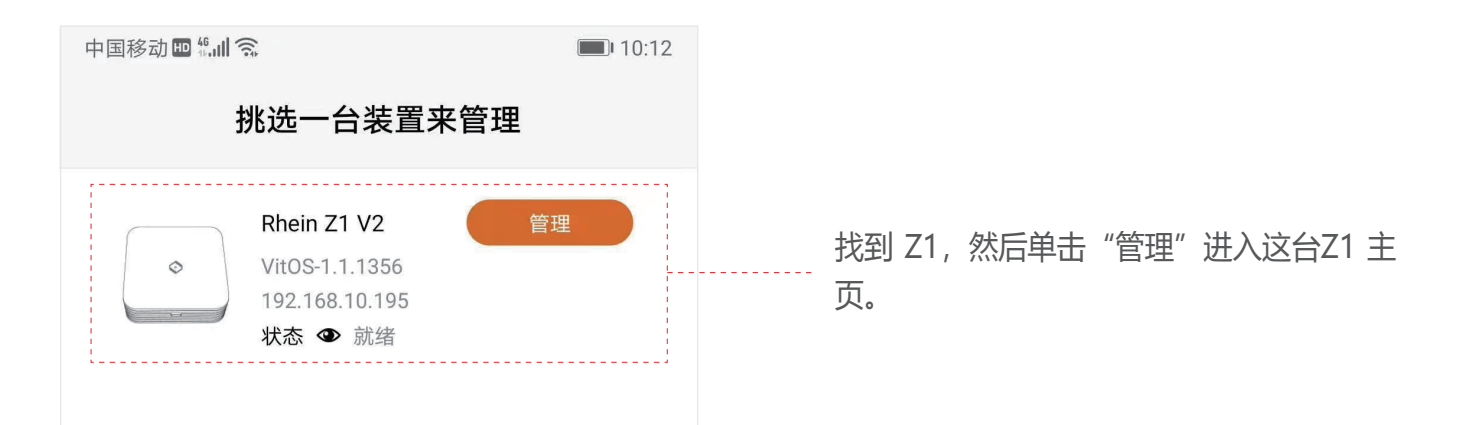

| 语言 | $\square$ | 简体中文 |  |
|----|-----------|------|--|

中国移动 🖽 🐔 🗐 🥱

Rhein Z1 V2

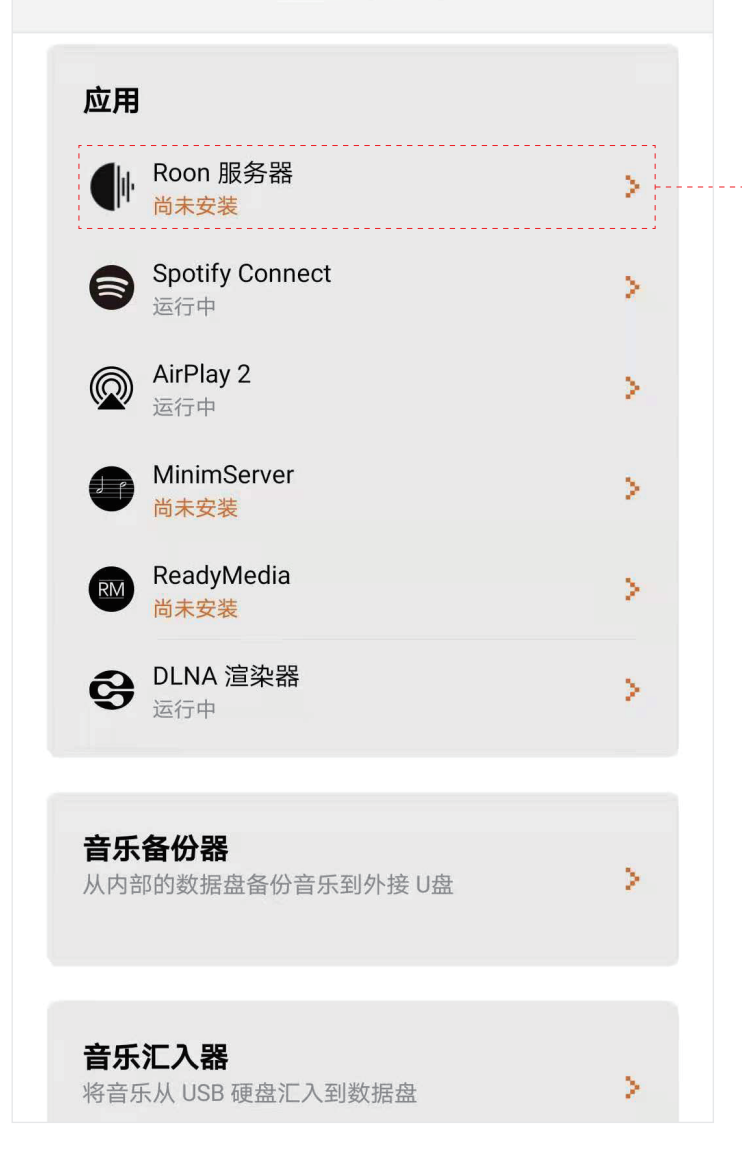

在"应用程序"块中检查"Roon 服务器"的状态。如果状态为"尚未安装", 您将需要安装"Roon 服务器"到这个Z1。 点击Roon 服务器旁边的">"进入"Roon 服务器"页面。

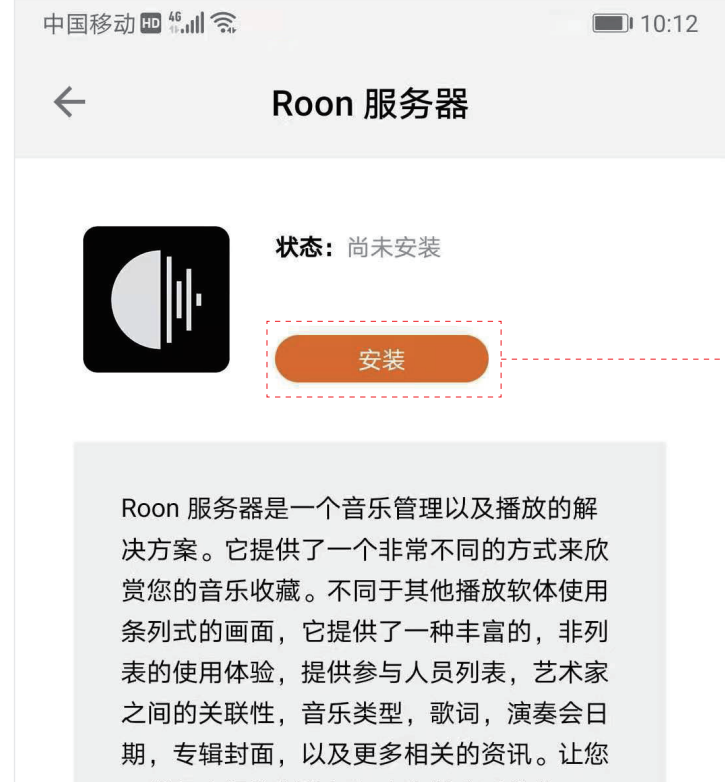

单击"安装"按钮将"Roon 服务器" 安装到此Z1。

可以很方便的浏览与探索您的音乐收藏。

点击上方的 "安装" 按钮来安装 Roon 服务器 到这台 VitOS 装置。

[了解更多]

等待安装过程完成,将显示"Roon 服务器"页面 Roon 服务器的运行状态为"运行中",表示"Roon 服务器"功能正在运行。下图显示了"Roon 服务器"页面和主页。

| 中国移动 🔤 🛍 🥱                                                                                                    | 10:21                               | 中国移动 🖿 "訓 🙃                                                                           | <b>1</b> 0:22 |
|----------------------------------------------------------------------------------------------------|-------------------------------------|---------------------------------------------------------------------------------------|---------------|
| ← Roon 服务器                                                                                                    | ę 🧿                                 | Rhein Z1 V2                                                                           |               |
| 版本: 1.7 (build 610)<br>版本: 1.7 (build 610)<br><b>状态:</b> 运行中<br>停止<br>注意: 这个 VitOS 装置是设计用来顺畅的<br>据或 100,000 首歌曲的。 | <b>証</b><br>stable<br>赴理 4TB 容量的音乐数 | 応用                                                                                    | >             |
| <b>数据库与设置</b><br>状态:正常                                                                                            |                                     | <ul> <li>● 満未安装</li> <li>● ReadyMedia<br/>尚未安装</li> <li>● DLNA 渲染器<br/>运行中</li> </ul> | >             |
| 容量: 230 GB 中的218 GB(94<br>重置数据库与设置                                                                                | 4%)可使用<br>置                         | <b>音乐备份器</b><br>从内部的数据盘备份音乐到外接 U盘                                                     | >             |
| 音频选择器                                                                                                    | O                                   | <b>音乐汇入器</b><br>将音乐从 USB 硬盘汇入到数据盘                                                     | >             |

### 第二步: 使用 Roon app 去控制 Z1 播放音乐

打开您的移动设备,使用 Roon APP 连接并控制 Z1 播放 Roon 里面的音乐。下面是介绍如何连接Z1。

#### 登陆 Roon 账号

打开 Roon APP 等待 Roon 扫描网络内的控制设备,扫描完成后连接您要控制的 Z1 设备。

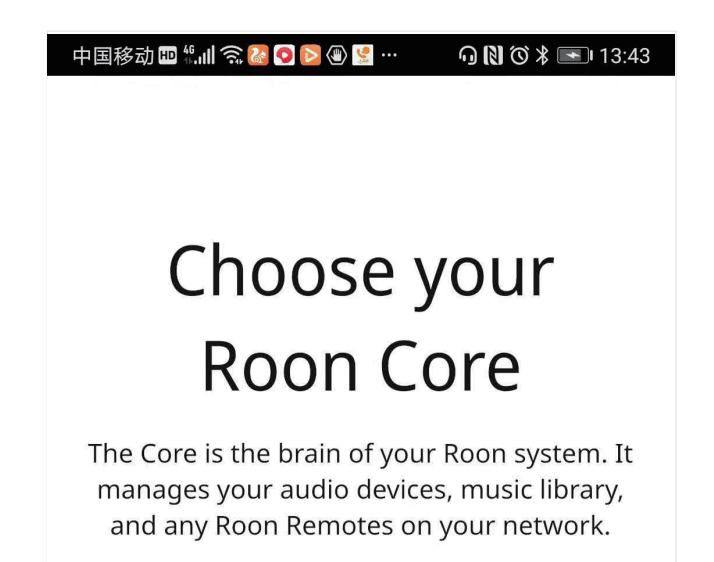

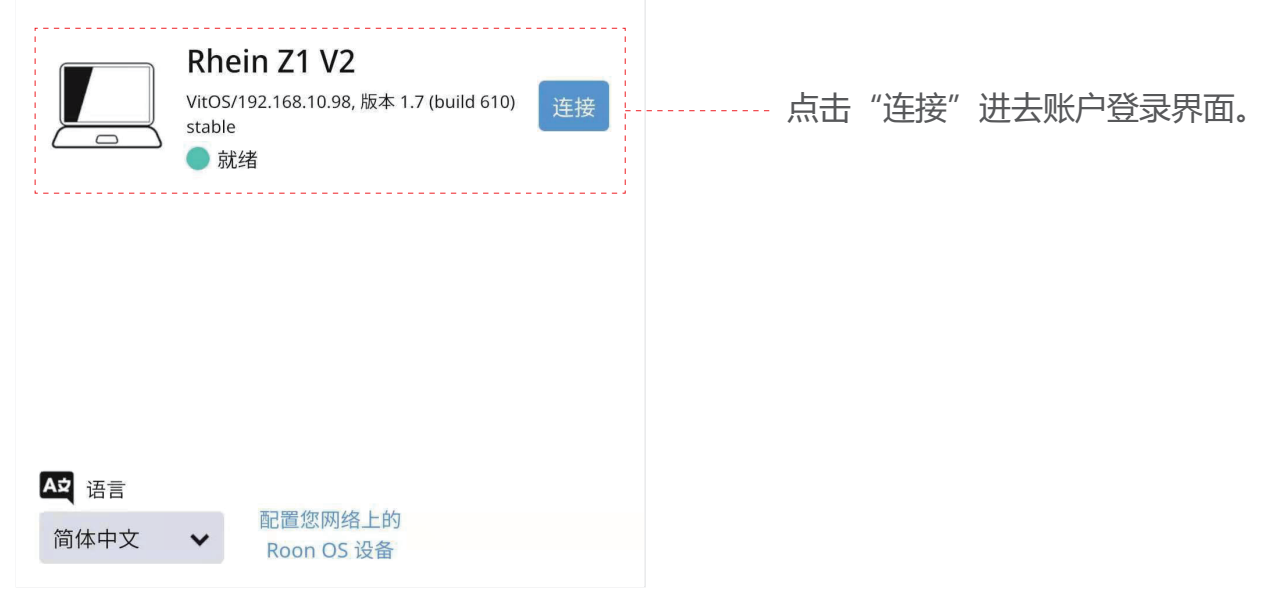

| 中国移动 ■ 4 川 ② 径 ● ● ● ● ● ● ● ● ● ● ● ● ● ● ● ● ● ●           |                                                     |
|--------------------------------------------------------------|-----------------------------------------------------|
| 登录         邮件地址         密码         登录         忘记密码 ?         | 输入您的 Roon 账户,点击"登录",<br>进入设置相关内容后播放 Roon 里面的<br>音乐。 |
| <b>注册</b><br>还没注册账号?<br>Roon 可免费试用!<br>▲文 语言<br>简体中文 ✔ 从备份恢复 |                                                     |

# 启用 Z1 连接的 USB DAC

点击 Roon 界面右上角菜单按钮,进入菜单界面。点进设置,进入设置界面。下图显示 Roon 界面和菜单界面。

| 中国移动 🖽 🖏 🛄 🧙 🌆 🖉 🔹 🔳 🕅 🕅 🎖 🕷 🔲 14:50 | 中国移动 🖽 🐘 🄝 🌉 🖉   | 🕅 🕉 🕷 I4:50 |
|--------------------------------------|------------------|-------------|
| ≡ < C II Q                           | 😑 🖉 Silent Angel | A d         |
| Hi, Silent Angel!<br>这是您资料库的近况汇总。    | 发现               | !           |
|                                      | 最近               |             |
| 发现最近标签播放列表                           | 标签               |             |
| 已播放 添加于                              | 播放列表             |             |
|                                      | 类型               | -           |
|                                      | 直播电台             |             |
|                                      |                  |             |

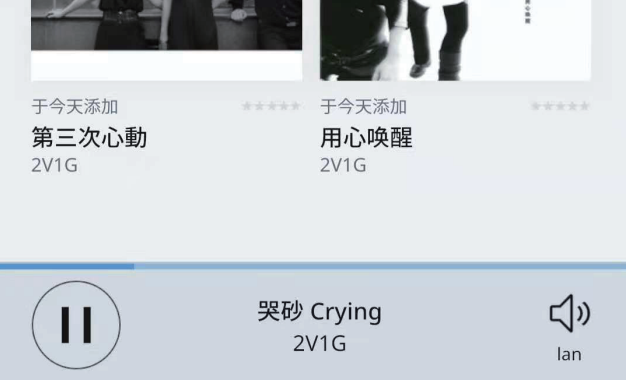

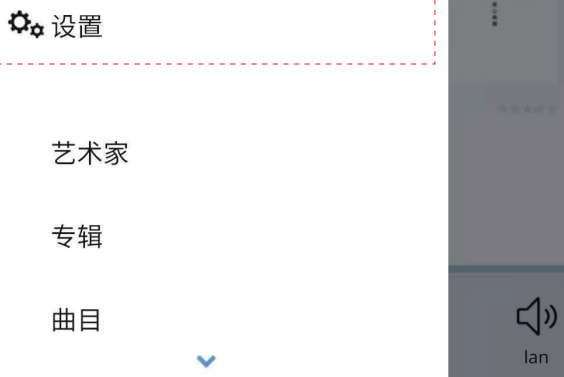

在设置界面首行菜单中找到"音频",进去音频设置界面并选择启用您需要控制的 Z1 设备并点击"启用"。下图显示设置界面和音频选择界面。

| 中国移动 💵 🐘 🕼 🧙 🌉 실 🕘                  | 🛚 🕉 🗯 🔲 I 4:50    | 中国移动 💵 🖫 🚛 🏩 🖉 🔹 🔞 🚺 🏹 🖏          | <b>1</b> 4:50      |
|-------------------------------------|-------------------|-----------------------------------|--------------------|
|                                     | R Q               |                                   | ۹                  |
| 通用 存储 服务 设置 播放行为                    | 资料库 音频 显;         | 通用 存储 服务 设置 播放行为 资料库              | 音频 显               |
| 通用                                  |                   | 音频                                |                    |
| Help Translate Roon!                |                   | 山 形动电话                            | C                  |
| 简体中文 🗸                              |                   | ◎ ALP-AL00 ▲<br>音频将在默认设备上播放。      | ¢,                 |
| 核心                                  |                   |                                   |                    |
| <b>Rhein Z1 V2</b><br>192.168.10.98 | 断开连接              | 连接于核心 这些设备直接与您的核心连接。              | C                  |
| Signed in as<br>查看账户信息 登出           |                   | lan 🖍<br>ALSA                     | ¢ <sub>¢</sub>     |
| <b>浏览偏好设置</b><br>是否显示隐藏曲目及专辑?       | ? ● 否             | DigiHug USB Audio USB<br>Audio #1 | 启用                 |
| UI 哭砂 Crying<br>2V1G                | <b>لڑ)</b><br>Ian | U 哭砂 Crying<br>2V1G               | <b>لالی</b><br>Ian |

# 连接外部 NAS 设备

点击进去设置界面,在设置界面首行菜单栏中找到"存储",点击进去存储界面。下图显示存储 界面。

| 中国移动 🛄 🛸         |                   | ⓒ ≱ ■ਾ 14:10 |    |         |         |
|------------------|-------------------|--------------|----|---------|---------|
| ≡ <              | 设置<br>Rhein Z1 V2 | R Q          |    |         |         |
| <b>存储</b> 服务 设置  | 播放行为 资料库 计        | 音频 显示器 备化    |    |         |         |
| 存储               |                   |              |    |         |         |
| 文件夹              | ·                 |              |    |         |         |
| Roon<br>将监控文件夹中的 | 新音乐。您的文           | ▶ 添加文件夹      | 点击 | "添加文件夹" | 进入选择音乐存 |
| 🛵 Rhein Z1 V2 🔸  | ⊙ /  >            |              |    |         |         |
| 🗋 Data Disk 🔸 🗌  | 2V1G              |              |    |         |         |
| 正在实时监控新文件        |                   |              |    |         |         |

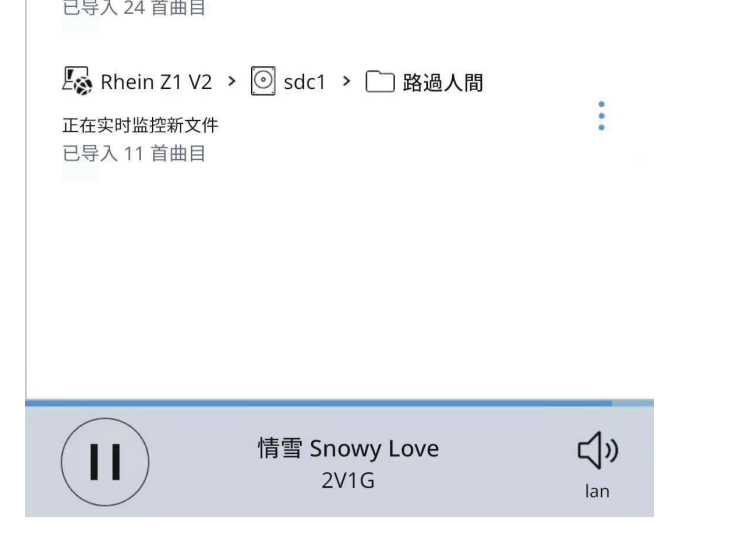

在选择音乐存储目录界面点击根目录选择栏,点击后会出现下拉菜单选项供选择数据盘内容,连接 NAS 需点击"添加网络共享"进入添加网络共享设置界面。

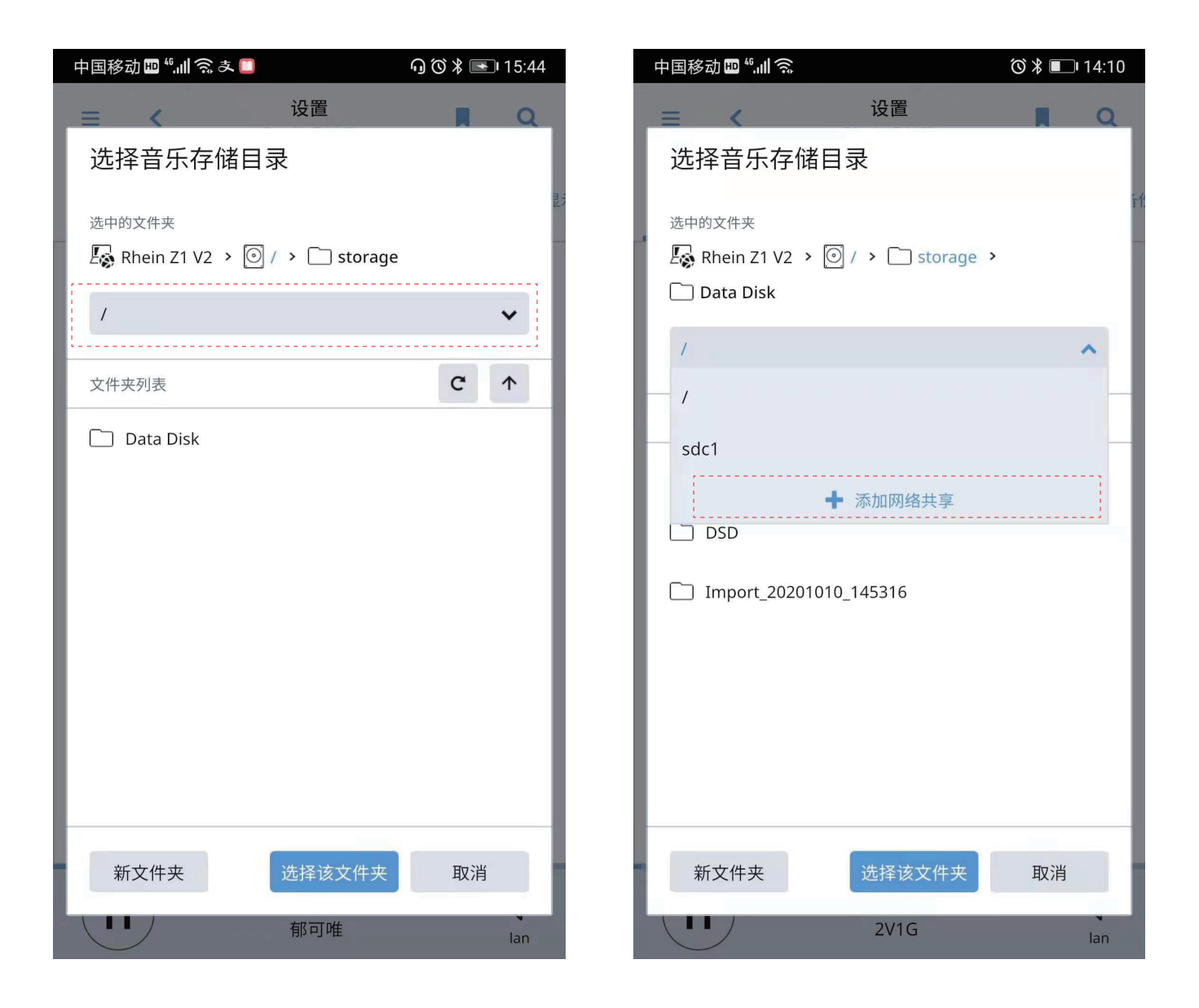

在添加网络共享界面输入您的网络共享地址及相关内容,点击"添加网络共享"即添加 NAS 设备完成,具体如下图:

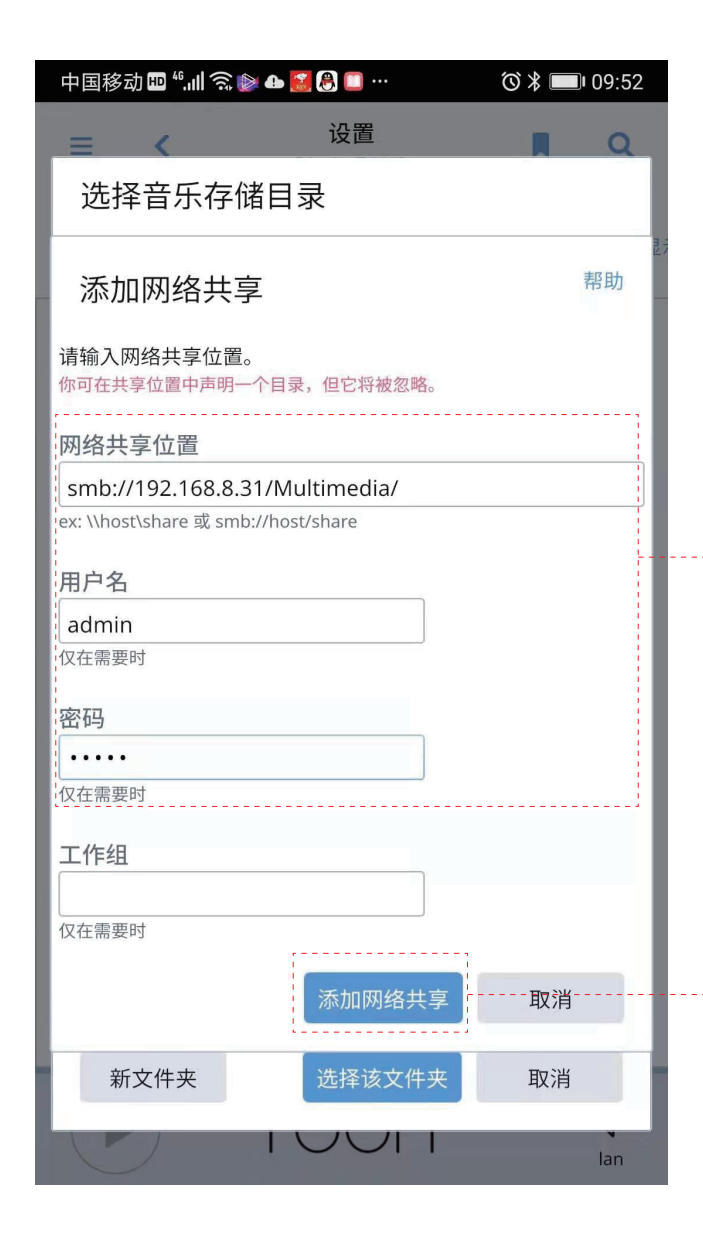

输入文件夹网络共享位置(例如: smb:// 网络 IP 地址/共享文件夹名称; ),如果 共享位置有设置用户名及密码,需同步输 入用户名及密码。

#### 完成共享地址及相关内容设置后,点击" 添加网络共享"进入选中文件夹界面。

在文件夹选择界面,选择你要添加的文件夹,然后点击"选择文件夹"。进入文件夹设置界面,如无特殊要求按默认即可,然后点击添加,即完成连接 NAS 设备内文件夹,开始享受您的音乐。 下图显示文件夹选择界面和文件夹添加界面。

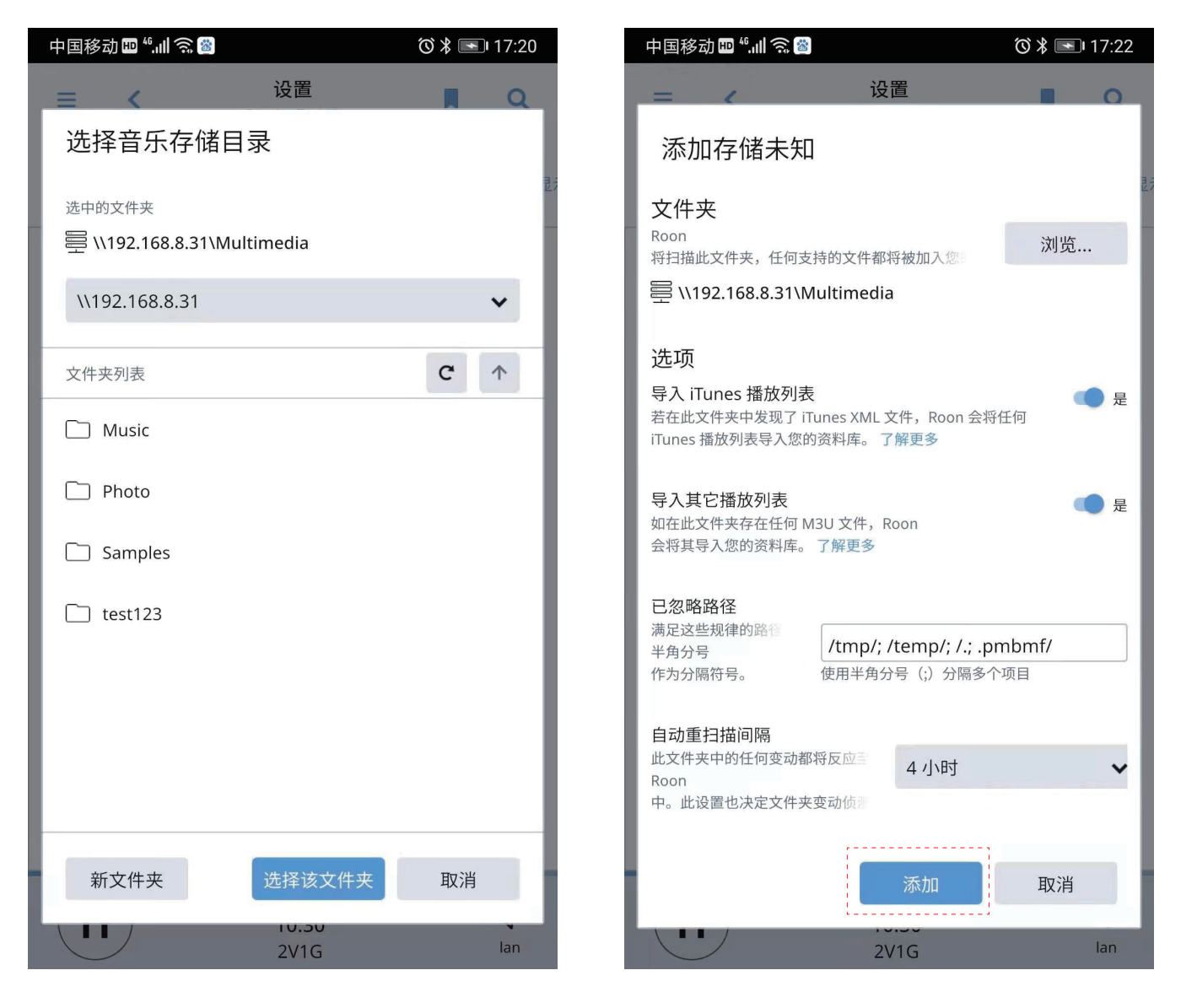

打开 VitOS Manager,在主页的音频来源显示"Roon 服务器",表示 Z1 正在播放 Roon 服务器来源的歌曲。

| 10:01                                                                                                    | .ıl 🗢 <mark>47</mark> 4 |
|----------------------------------------------------------------------------------------------------|-------------------------|
| Z1-test                                                                                                    |                         |
| 设备信息<br>固件版本: VitOS-1.2.4333<br>IP 地址: 192.168.49.180<br>MAC 地址: F4:B5:20:0C:64:44<br>系统运行: 0 天, 18 小时, 11 分钟 |                         |
| 音频输出信息<br>USB DAC:<br>E50<br>音频来源:<br>Roon 服务器                                                                | C<br>详情                 |
| 存储 <b>?</b><br>系统盘 (247GB):<br>212.8GB 可使用 <b>—</b><br>数据盘 (2TB):                                             | C                       |

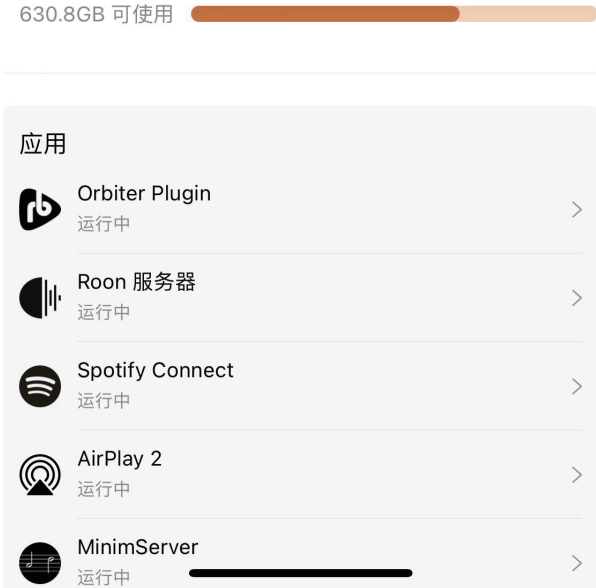

参考资料:

了解 Roon 和 Z1 的关系

安装 Roon 服务器的 Z1 设备,在不同的运用场景中有两种角色,具体如下图展示:

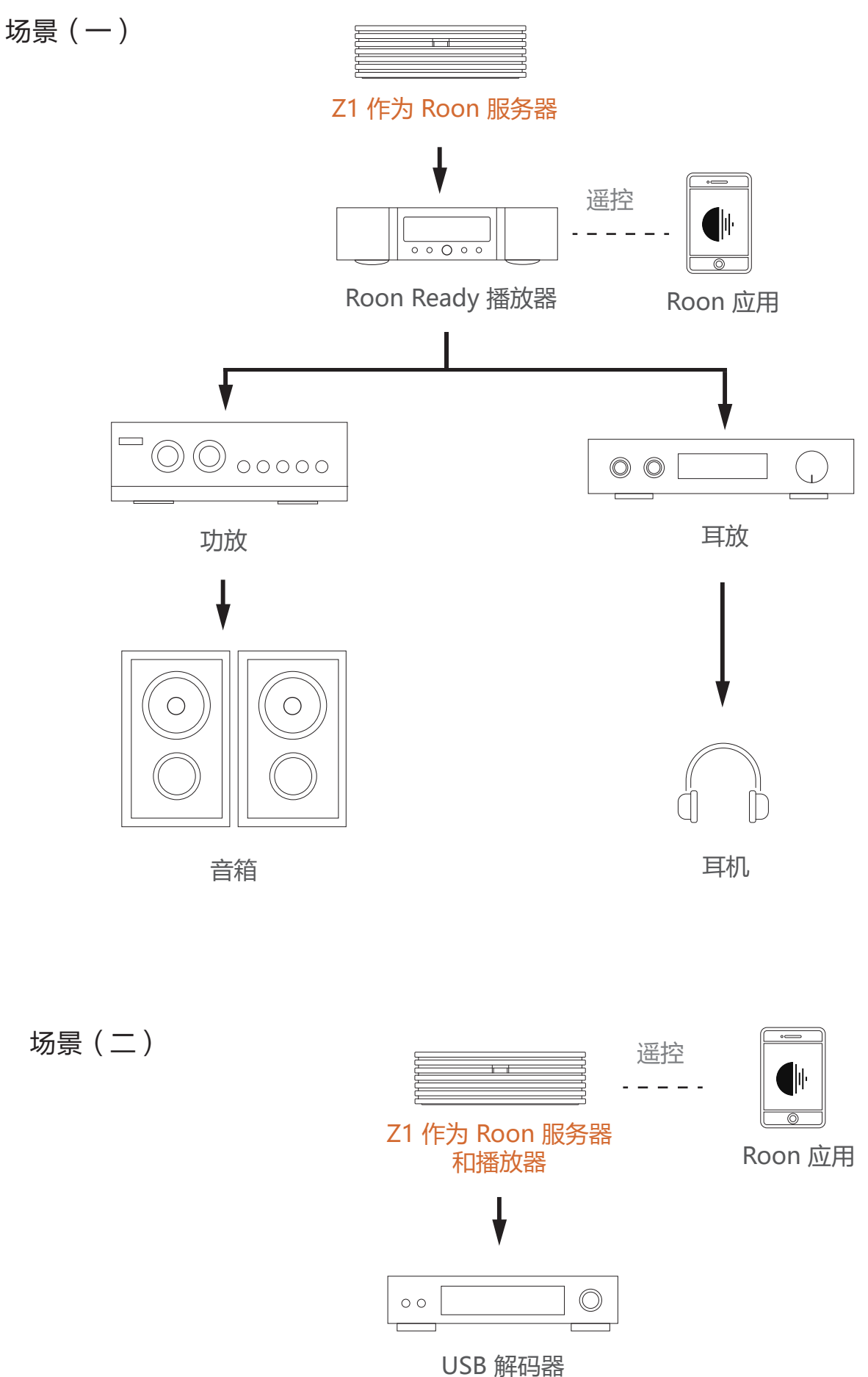

ノコロ 州午11月日

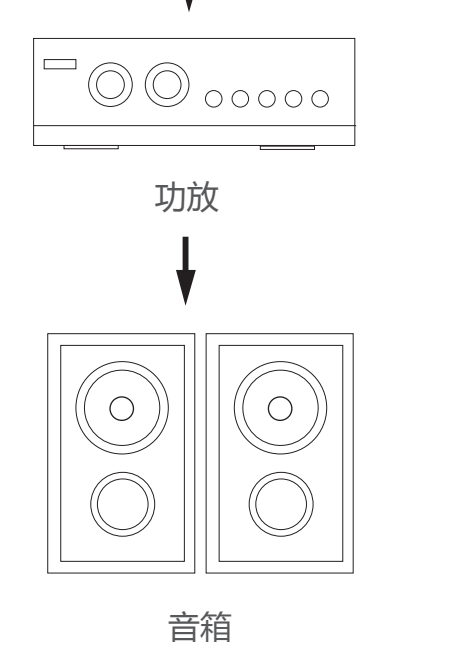

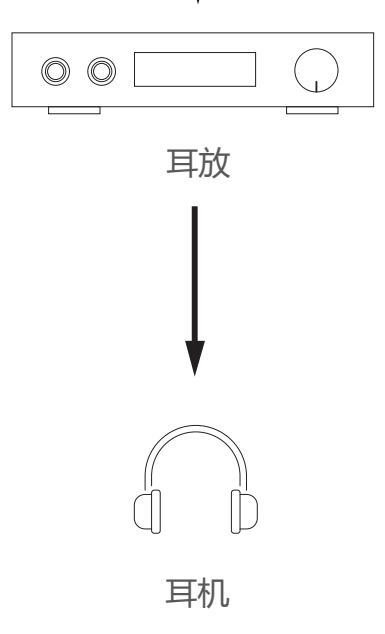